## Guide – Inscription – Formation équipe – Joindre une Équipe

Ce document a été rédigé dans le but de vous guider dans la marche à suivre pour compléter votre inscription.

Pour vous inscrire – Cliquez sur l'onglet : Je veux participer

Prenez note qu'avant de joindre ou de créer une équipe, vous devez vous inscrire individuellement. Par la suite, vous pourrez joindre ou créer une équipe. Il est impossible d'inscrire plus d'un participant à la fois puisque chaque cycliste a son profil personnel

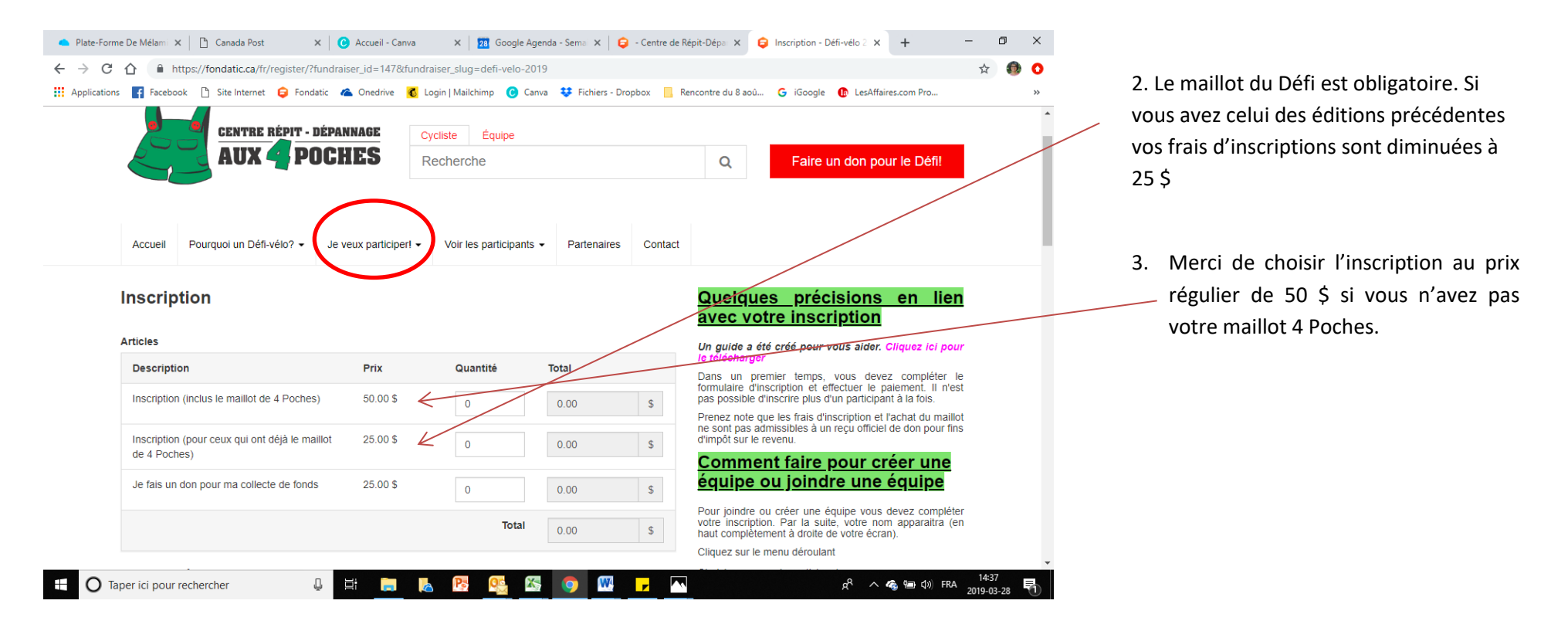

4. Compléter ensuite tous les champs du formulaire. **ATTENTION, soyez vigilant en indiquant l'adresse courriel**. Si cette dernière n'est pas exacte vous ne recevrez pas les communications en lien avec l'événement.

| Particulier        | Organisation         |                     |  |
|--------------------|----------------------|---------------------|--|
| ppellation         |                      |                     |  |
| Mme 🔻              |                      |                     |  |
| rénom              | Nom                  |                     |  |
|                    |                      |                     |  |
| ourriel            | Numéro d             | Numéro de téléphone |  |
|                    |                      |                     |  |
| dresse de livraiso | n                    |                     |  |
| uméro d'immeuble   | Rue                  | App. ou bureau      |  |
|                    |                      |                     |  |
|                    |                      |                     |  |
| /ille              | Province/État/Région | Code postal         |  |

L'adresse de facturation est la même

5. N'oubliez pas de sélectionner la taille requise du maillot à l'aide du menu déroulant. Si vous avez déjà votre maillot, simplement choisir l'option : J'ai déjà mon maillot d'une ancienne édition.

| Information additionnelle                    |   |
|----------------------------------------------|---|
| Taille requise pour le maillot du cycliste   |   |
|                                              | • |
| J'ai délà mon maillot d'une ancienne édition |   |
| XXSMALL                                      |   |
| XSMALL                                       |   |
| SMALL                                        |   |
| MEDIUM                                       |   |
| LARGE                                        |   |
| XLARGE                                       |   |
| XXLARGE                                      |   |
| XXXLARGE                                     |   |

6. Précisez le parcours choisi dans le menu déroulant. Vous pouvez aller sur le site Internet de l'événement voir les différents parcours offerts (voir la page Détail). Chaque parcours est relié à un montant de don, encore une fois, vous référez au site de l'événement (page Détail). Prenez note que seul un parcours est réservé à une catégorie de cyclistes avancés.

| Parcours choisi :                                       |   |
|---------------------------------------------------------|---|
| Boucle de 78 km                                         | Ŧ |
| Niveau / Vitesse                                        |   |
|                                                         | v |
| Débutent 00 à 04 km / b                                 |   |
| Debularit 20 a 24 km / n<br>Intermédiaire 25 à 28 km /b |   |
| Avancé 29 km / h +                                      |   |
| Ne sait pas                                             |   |

7. Fixez-vous un objectif qui vous motivera dans votre collecte de dons! Le Défi-vélo c'est aussi dans la collecte de fonds!

8. Le message de présentation s'affichera sur votre page de participant! Expliquez de façon inspirante pourquoi ou pour qui faites-vous ce défi, ceci vous aidera dans votre collecte de fonds.

## 9. Choisissez un mot de passe.

| Mot de passe                        |                                                                                                    |
|-------------------------------------|----------------------------------------------------------------------------------------------------|
| •••••                               |                                                                                                    |
| Confirmation d                      | u mot de passe                                                                                                    |
| •••••                               |                                                                                                    |
|                                     |                                                                                                    |
| En cliquant sur∛<br>Vous acceptez e | « Soumettre » vous affirmez par les présentes avoir lute <u>document joint</u> et en comprenez la teneur.<br>et prenez en charge librement tous les risques et obligation <del>s qui y sont pré</del> vus. |
| Soumettre                           |                                                                                                    |
|                                     |                                                                                                    |

10. Avant de soumettre le formulaire, prenez connaissance de cette déclaration et consultez le document joint. Soumettre le formulaire sous-entend que vous acceptez les conditions du document joint.

On vous demandera par la suite d'entrer vos informations bancaires pour le paiement. Si votre inscription est réussie, la fenêtre suivante s'affichera :

Inscription réussie

Nous vous remercions pour votre inscription et votre soutien!

Vous recevrez dans les meilleurs délais le guide du cycliste. Pour toutes questions d'ici là, vous pouvez joindre Myriam par téléphone au 514-567-1638 ou encore par courrier électronique à l'adresse financement@centrequatrepoches.org

En attendant, n'hésitez pas à partager votre page du cycliste sur les réseaux sociaux. Vous maximiserez ainsi votre collecte de dons.

Bon succès!!!

COORDONNÉES

11. Puis en haut à droite de ce même écran vous pourrez voir votre nom :

| financement@centrequatrep                                       | oches.org (514) 567-1638                                               | centrequatrepoches.org/                                            | £                                             |                       |                            |
|-----------------------------------------------------------------|------------------------------------------------------------------------|--------------------------------------------------------------------|-----------------------------------------------|-----------------------|----------------------------|
|                                                                 |                                                                        |                                                                    | T                                             |                       | Myriam St-Pierre - English |
|                                                                 | RÉPIT - DÉPANNAGE                                                      | Cycliste Équipe<br>Recherche                                       |                                               | ٩                     | Faire un don               |
| Accueil Détails Insci                                           | iption Voir les participants                                           | - Bénévoles Contact                                                | Commanditaires                                | Espace du participant |                            |
| Inscription réussie                                             |                                                                        |                                                                    |                                               |                       |                            |
| Nous vous remercions pour vot                                   | re inscription et votre soutien!                                       |                                                                    |                                               |                       |                            |
| Vous recevrez dans les meilleu<br>par téléphone au 514-567-1638 | rs délais le guide du cycliste. P<br>s ou encore par courrier électron | our toutes questions d'ici là, vo<br>ique à l'adresse financement@ | ous pouvez joindre My<br>centrequatrepoches.o | riam<br>rg            |                            |
| En attendant, n'hésitez pas à<br>collecte de dons.              | partager votre page du cycliste                                        | sur les réseaux sociaux. Vou                                       | s maximiserez ainsi                           | votre                 |                            |
| Bon succès!!!                                                   |                                                                        |                                                                    |                                               |                       |                            |

Cliquez sur le petit triangle noir pour afficher le menu déroulant. Puis sélectionner *Page participant*.

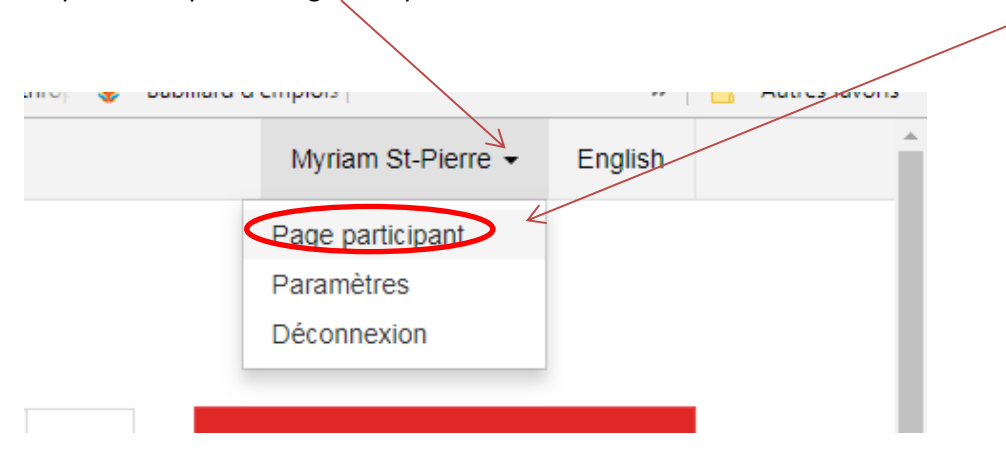

Vous aurez donc le visuel de votre page. Avec les options suivantes :

|                      | N N                                                          |
|----------------------|--------------------------------------------------------------|
| Myriam St-Pierre     | Créer une équipe Me joindre à une équipe Modifier mon profil |
| Amassé : 0 \$        | <b>f</b> Partager <b>y</b> Tweeter                           |
| Objectif : 1,000 \$  | DUNATEORS                                                    |
|                      | Encouragez-moil Voir tous les dons                           |
|                      |                                                              |
| Amassé : 0 \$        | Objectif : 1,000 \$                                          |
| Myriam St-Pierre     |                                                              |
| Je fais le défi pour |                                                              |
|                      |                                                              |

Partagez votre page sur Facebook et Twitter et invitez les gens à vous encourager dans votre collecte de fonds!

Pour personnaliser votre page : mettre une photo de vous au lieu de la salopette de 4 Poches et modifiez votre texte, ...

Simplement, dans le bandeau noir, choisir modifier mon profil.

Pour infos, AVATAR = Photo

Pour toutes questions en lien avec votre inscription : Sylvie Lamy <u>financement@centrequatrepoches.org</u> 514-567-1638